## ST. NORBERT COLLEGE BOOKSTORE ON-LINE RENTAL CHECK-IN

Ryan Siler (Store Manager) and Angela Schiffer (Assistant Store Manager)

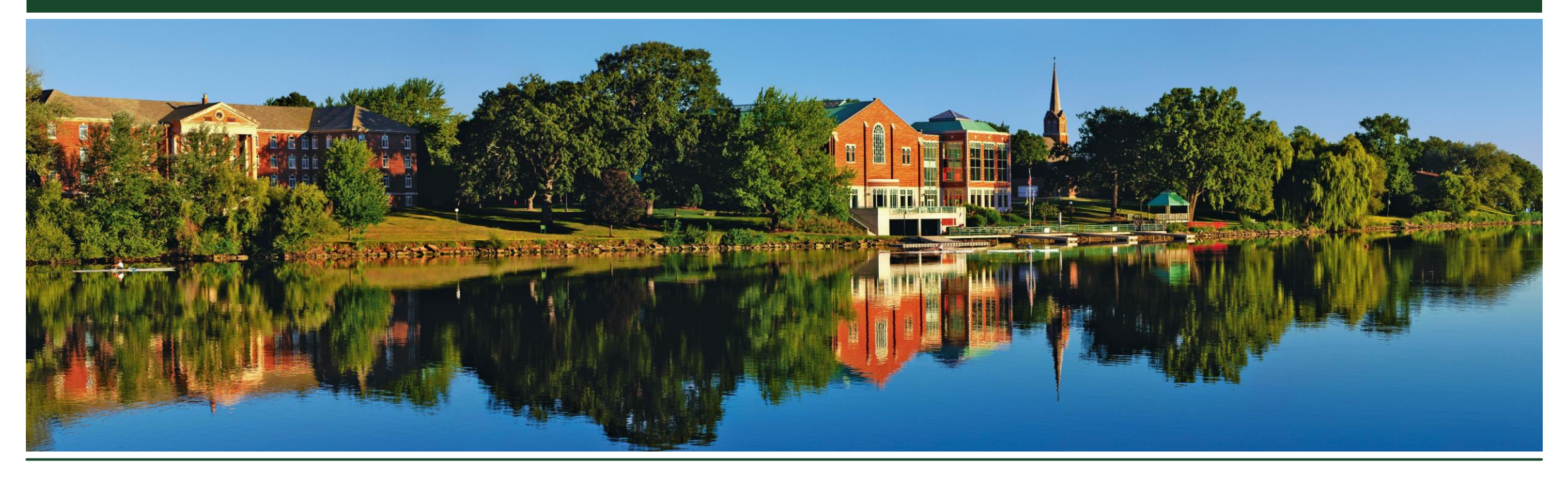

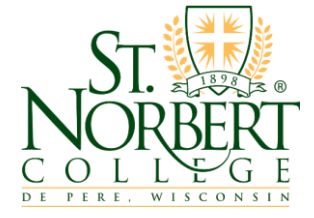

## **SNC BOOKSTORE ONLINE RENTAL CHECK-IN**

- 1) Go to https://www.bkstr.com/stnorbertstore/myaccount/signin
- 2) Log in to your account
- 3) Select the Rentals box under Purchase details

| Purchase Details   |                                                                                                    |
|--------------------|----------------------------------------------------------------------------------------------------|
| Orders             | Rentals                                                                                                    |
| No recent orders   | View your rental history, print a free return<br>shipping label, and keep your rental<br>information up to date. |
| VIEW ALL ORDERS -+ | VIEW BENTAL AGREEMENT -+                                                                                         |

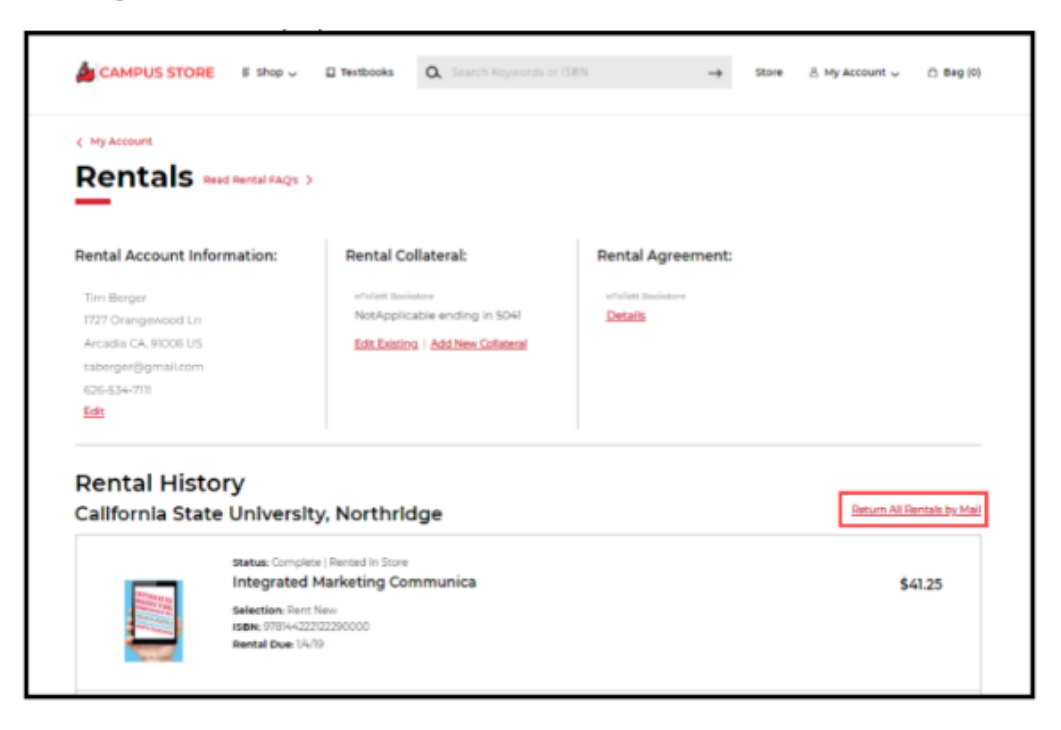

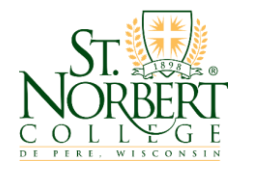

3/23/2020

## **SNC BOOKSTORE ONLINE RENTAL CHECK-IN**

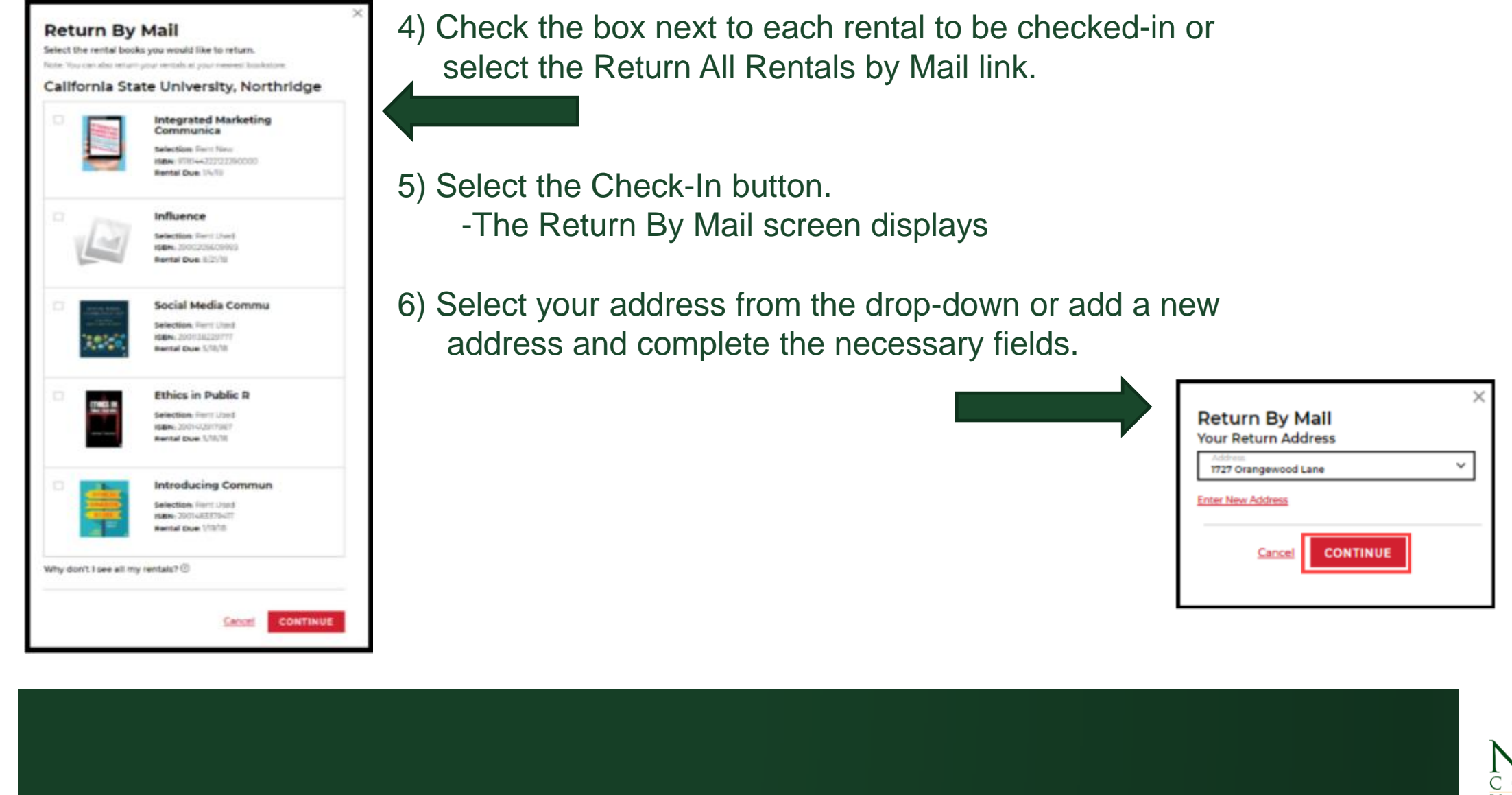

## **SNC BOOKSTORE ONLINE RENTAL CHECK-IN**

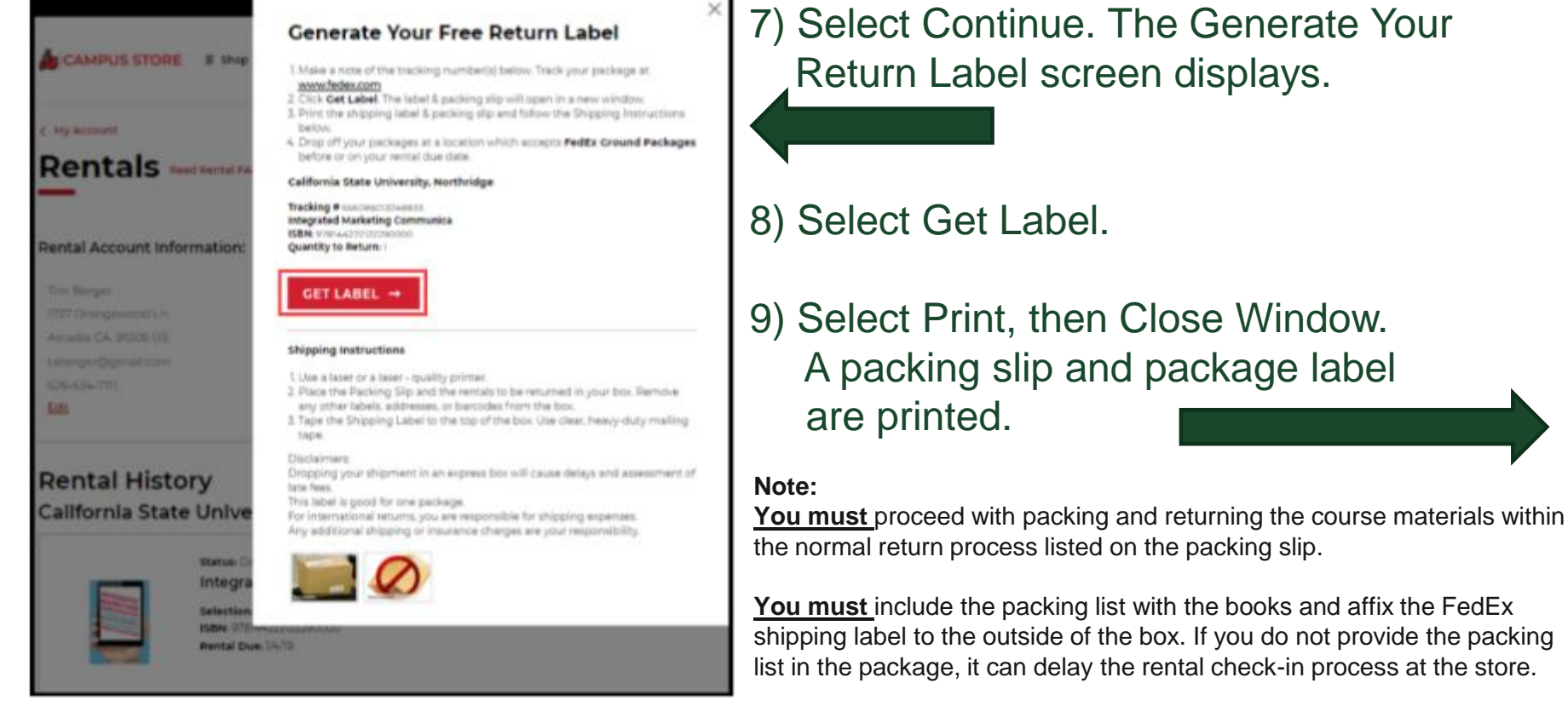

Then drop off the package to any FedEx Ground shipping location.

Important: All packages must be postmarked on or before the return date listed on the rental agreement.

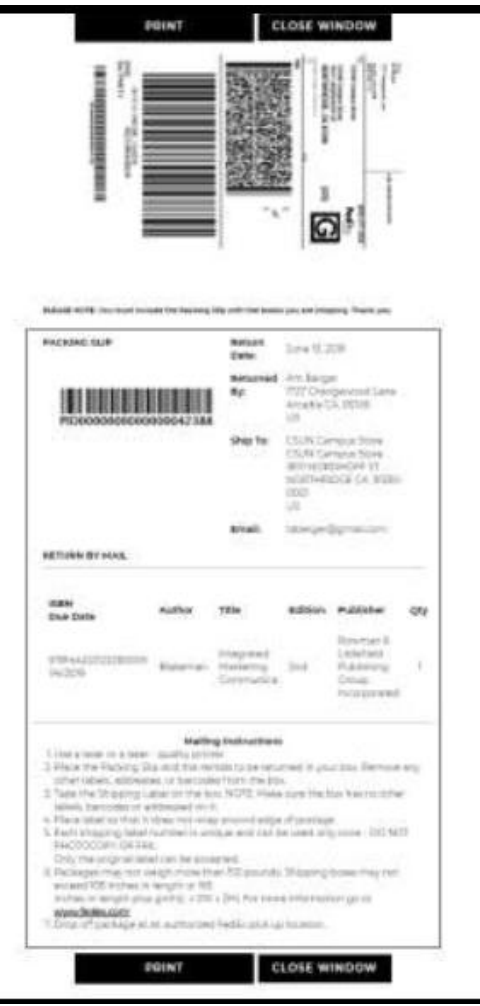

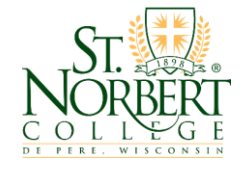